# طابعة ليزر EPSON Aculaser C4100

دليل الإعداد

| ۳  | جميع الطابعة               | ۱  |
|----|----------------------------|----|
| ۵  | تركيب المواد المستهلكة     | ٢  |
| ۱٢ | جّهيز الطابعة للاستخدام    | ٣  |
| ٢٥ | تثبيت برنامج تشغيل الطابعة | ٤  |
| ٢٩ | خيارات التثبيت             | ۵  |
| ۳۷ | مرفة المزيد حول الطابعة    | ٩  |
| ٤٠ | ليمات الأمان               | تع |

كافة الحقوق محفوظة. لا يجوز إعادة نسخ أي جزء من هذا المنشور أو تخزينه في نظام استرجاع أو نقله في أي شكل أو بأية وسيلة سواء كانت ميكانيكية أو بالتصوير أو بالتسجيل أو بأية وسيلة أخرى دون الحصول على إذن كتابي مسبق من شركة SEIKO EPSON CORPORATION. لا تتحمل الشركة أي مسئولية قانونية بخصوص استخدام المعلومات الواردة هنا. كما أنها لا تتحمل أي مسئولية عن الأضرار التي قد تنجم عن استخدام المعلومات الواردة هنا.

لن تكون شركة SEIKO EPSON CORPORATION أو أي من الشركات التابعة لها مسؤولة أمام مشتري هذا المنتج أو أية أطراف ثالثة عن أية أضرار أو خسائر أو نفقات أو مصاريف يتكبدها المشتري أو الأطراف الثالثة كنتيجة لــ: الحوادث أو سوء الاستخدام أو إساءة استعمال هذا المنتج أو القيام بتعديلات غير مصرح بها أو إصلاحات أو تغييرات في هذا المنتج أو (باستثناء الولايات المتحدة) بسبب عدم القدرة على اتباع تعليمات الصيانة والتشغيل الخاصة بشركة المركة الم

لا تعد شركة SEIKO EPSON CORPORATION أو أي من الشركات التابعة لها مسئولة عن أية أضرار أو مشاكل تنشأ عن استخدام أية خيارات أو مواد قابلة للاستهلاك فيما عدا تلك الحددة على أنها منتجات أصلية (Original EPSON) أو منتجات معتمدة (EPSON Approved) بواسطة SEIKO EPSON CORPORATION.

EPSON ESC/P وEPSON ESC/P هما علامتان جَاريتان مسجلتان. وEPSON AcuLaser وEPSON ESC/P هما علامتان جَاريتان مسجلتان لشركة SEIKO EPSON CORPORATION.

Microsoft وWindows هما علامتان جّاريتان مسجلتان لشركـة Microsoft Corporation في الولايات المتحدة و/أو بلدان أخرى.

تعد Adobe Systems Incorporated علامتان تجاريتان لشركة Adobe Systems Incorporated. والتي يكن تسجيلها فى بعض السلطات القضائية

Apple Computer, Inc هما علامتان جاريتان مسجلتان لشركة Macintosh وApple Computer, Inc

ملاحظة عامة:أسماء المنتجات الأخرى المذكورة هنا هي لأغراض التعريف فقط وقد تكون علامات قحارية مسجلة لمالكيها المعنيين. ليس لشركة EPSON أي من أو كل الحقوق المتعلقة بهذه العلامات.

حقوق الطبع والنشر © 2003 بواسطة SEIKO EPSON CORPORATION. ناجانو. اليابان.

## خذيرات وتنبيهات وملاحظات

حَذيرات: يجب الحرص على اتباعها لتجنب الإصابة الجسدية.

> تنبيهات: يجب مراعاتها لتجنب تلف معداتك.

> > ملاحظات:

ختوي على المعلومات الهامة والتلميحات المفيدة المتعلقة بتشغيل. الطابعة.

جميع الطابعة

# إزالة المواد الواقية

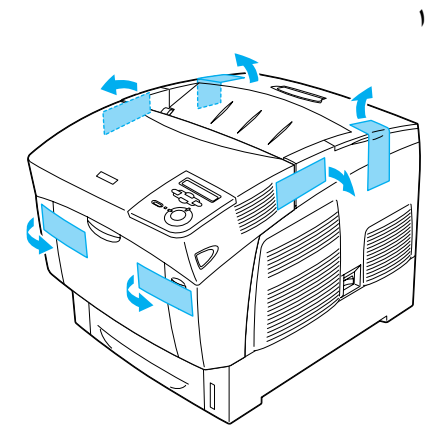

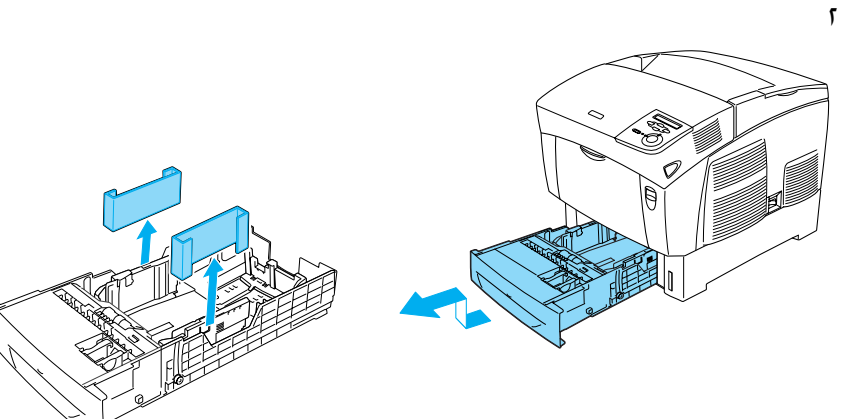

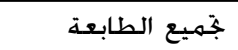

## إيجاد مكان للطابعة

اترك مساحة كافية حتى تصبح عملية التشغيل والصيانة أمرًا سهلاً. يوضح الشكل التوضيحي حجم المساحة الموصي بها.

- 🗖 ضع الطابعة في مكان يمكن منه فصل سلك التيار بسهولة.
- ضع نظام جهاز الكمبيوتر والطابعة بأكمله في مكان بعيد عن مصادر التشويش الحتملة مثل مكبرات الصوت أو الوحدات الأساسية للهواتف اللاسلكية.

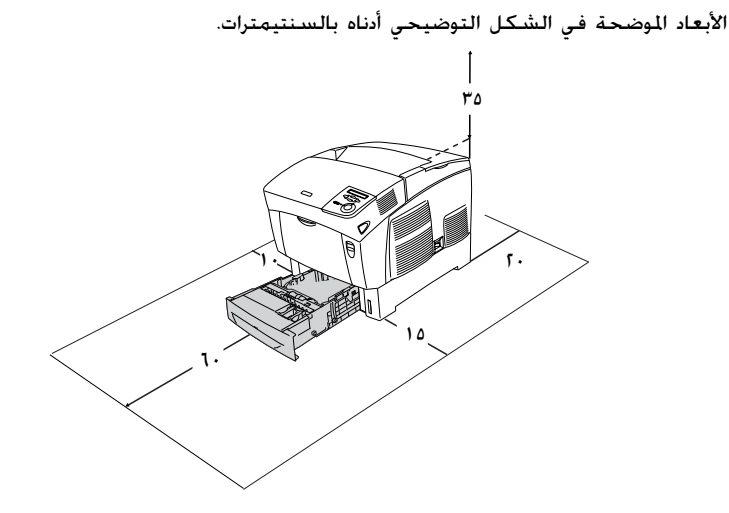

- تنبيه: جنب الأماكن المعرضة لضوء الشمس المباشر أو الحرارة الزائدة أو الرطوبة أو الأتربة.
  - لا تضع الطابعة على سطح أصغر حجمًا من سطح اللوحة السفلي للطابعة. فقد يتسبب ذلك في إحداث مشاكل عند الطباعة والتغذية بسب الحمل الزائد داخل للطابعة. تأكد من وضع الطابعة على سطح مستو وعريض بحيث يستقر وضع الوسائد المطاطية.

🗖 اترك مساحة كافية حول الطابعة لإتاحة تهوية جيدة.

# تركيب المواد المستهلكة

## تركيب عبوات الحبر

#### التعامل مع الإجراءات الوقائية:

- 🖵 🛛 عند التعامل مع عبوات الحبر. ضعها دومًا على سطح ناعم ونظيف.
  - في حالة ملامسة مسحوق الخبر للجلد أو الملابس. اغسله بالماء والصابون في الحال.
- انتظر ساعة على الأقل قبل تركيب عبوة الخبر بعد إخراجها من بيئة الردة إلى أخرى دافئة وذلك لوقايتها من التلف من جراء التكثيف.
  - أزل الغطاء العلوى.

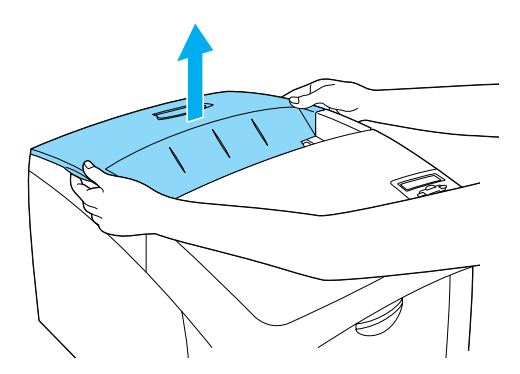

 أزل الشريط الواقي واسحبه لأعلى في خط مستقيم من كل عبوة حبر.

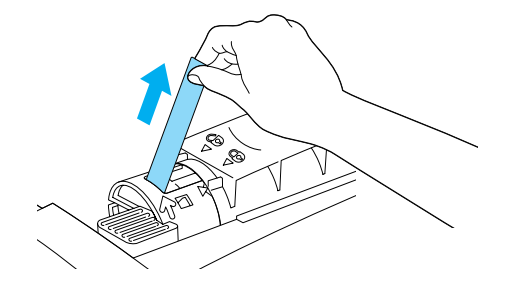

٣. أعد وضع الغطاء العلوي.

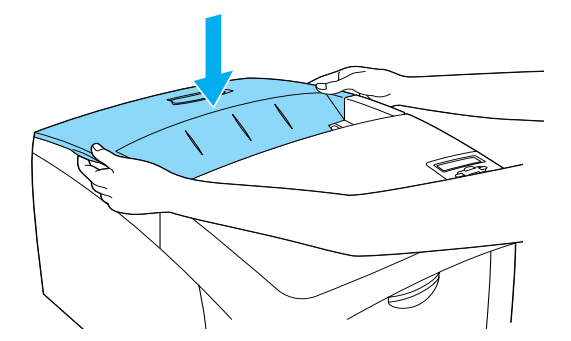

## تركيب وحدة توصيل الضوء

#### التعامل مع الإجراءات الوقائية:

- تزن وحدة توصيل الضوء ٤,٥ كجم (٩,٩ رطلاً). تأكد من إمساكها بإحكام باليد عند حملها.
- عند تركيب وحدة توصيل الضوء, فجنب تعريضها لضوء الغرفة لأكثر من خمس دقائق. قتوي الوحدة على اسطوانة حساسة للضوء. يمكن أن يتسبب تعريض الوحدة للضوء في إحداث تلف بالاسطوانة. ما ينتج عنه ظهور مناطق مضيئة أو مظلمة على النسخ المطبوعة وتقليل عمر خدمة الاسطوانة. إذا كنت في حاجة إلى الاحتفاظ بالوحدة خارج الطابعة لفترات طويلة. فقم بتغطيتها بقطعة من القماش الغير مُنْفذ.
  - للحصول على أفضل جودة للطباعة. لا تحفظ بوحدة توصيل الضوء في منطقة معرضة لضوء الشمس المباشر أو الأتربة أو الهواء المملح أو الغازات الآكلة (مثل غاز النشادر). تجنب الأماكن المعرضة لتغيرات شديدة أو سريعة فى درجة الحرارة أو الرطوبة.
    - 🗖 احتفظ بوحدة توصيل الضوء بعيدًا عن متناول الأطفال.
- لا تُميل وحدة توصيل الضوء. وإلا. فسينسكب مسحوق الخبر وقد يقلل من جودة الطباعة.
  - لتركيب وحدة توصيل الضوء, اتبع التعليمات أدناه.

اضغط على المزلاج الموجود على الغطاء A وافتح الغطاء.

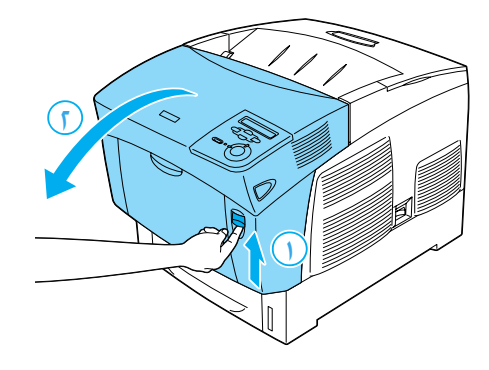

أزل الأشرطة الواقية.

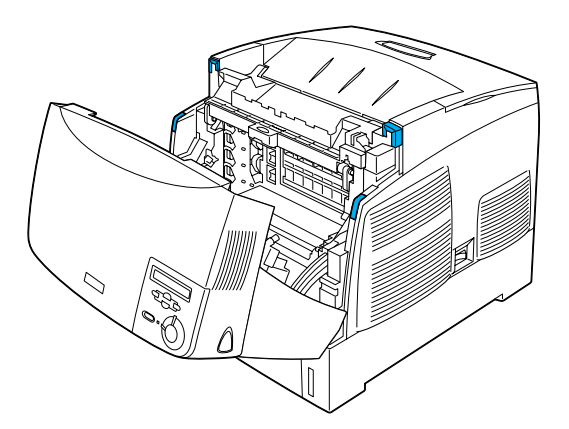

٣. ارفع الغطاء D.

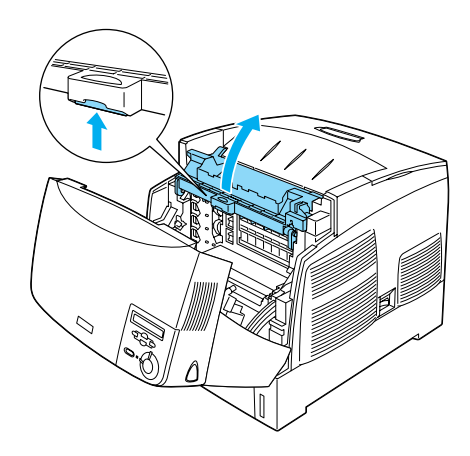

٤. خذ وحدة توصيل الضوء الجديدة.

**ملاحظة:** احتفظ دومًا بوضع العبوة كما هو موضح في الشكل التوضيحي.

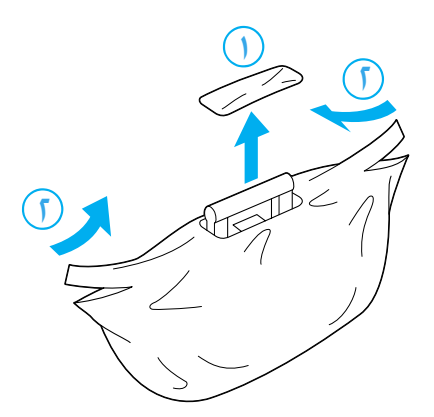

أزل الورقة الواقية.وأية مواد أخرى.

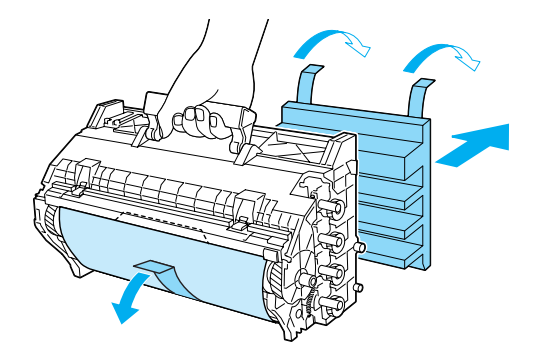

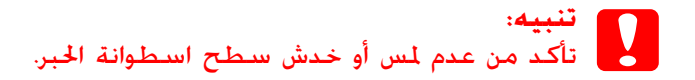

أزل الأشرطة الواقية.

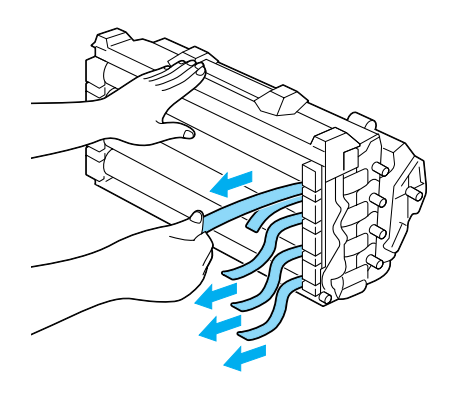

۷. ادخل وحدة توصيل الضوء بإحكام.

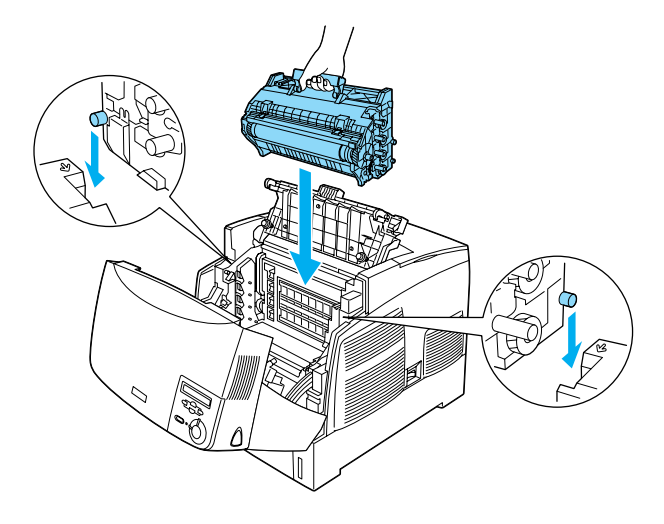

۸. اغلق الأغطية D و A.

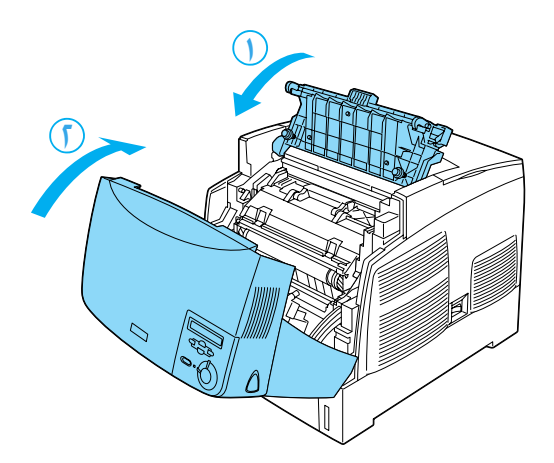

🛩 جمهيز الطابعة للاستخدام

# توصيل الطابعة بمصدر التيار الكهربي

د من إيقاف تشغيل الطابعة.

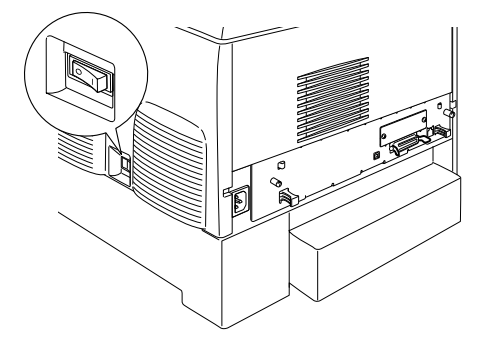

أدخل سلك التيار. ثم صل الطرف الآخر بمأخذ تيار كهربائي.

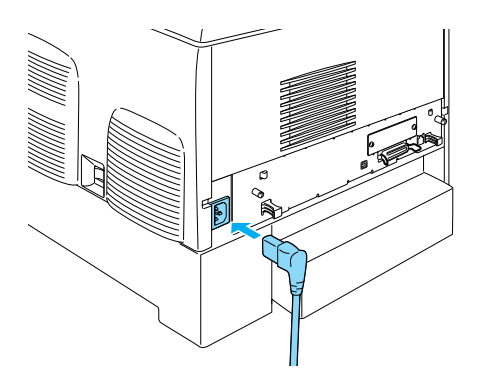

## تــحميل الورق

افتح درجة الورق MP واجذب درج التوسيع للخارج.

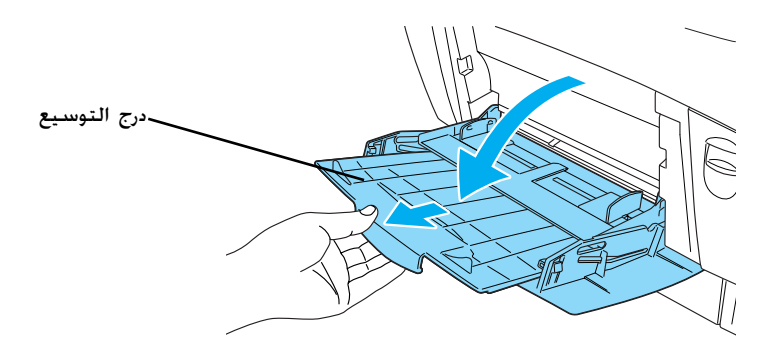

 آ. قم بضبط وضع الورق من حجم A4 أو من حجم Letter داخل الدرج بحيث يكون الجانب القابل للطباعة موجهاً لأسفل كما هو موضح أدناه.

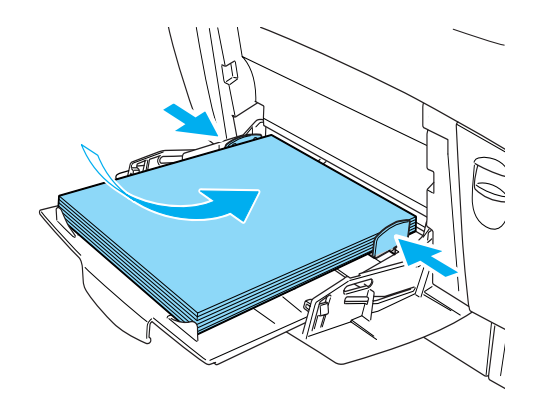

**ملاحظة:** لتحميل أحجام الورق الأخرى. انظر Paper Handling (التعامل مع الورق) في Reference Guide (الدليل المرجعي).

### طباعة ورقة الحالة

للتأكد من حالة الطابعة في الوقت الخالي. اطبع ورقة حالة. ختوي ورقة الحالة على معلومات حول الطابعة والمواد القابلة للاستهلاك والإعدادات الحالية والخيارات المثبتة. في حالة وجود أي منها.

 قم بتشغيل الطابعة. انتظر حتى تظهر كلمة Ready (جاهزة) على لوحة الشاشة البلورية الشفافة LCD.

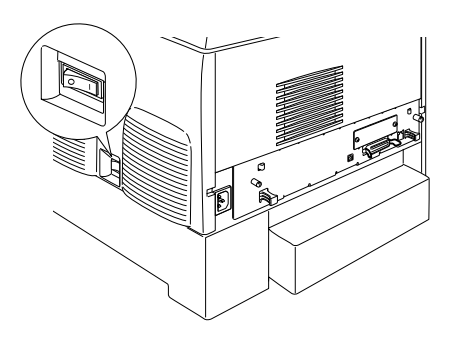

اضغط على زر ب Enter (إدخال) ثلاث مرات.

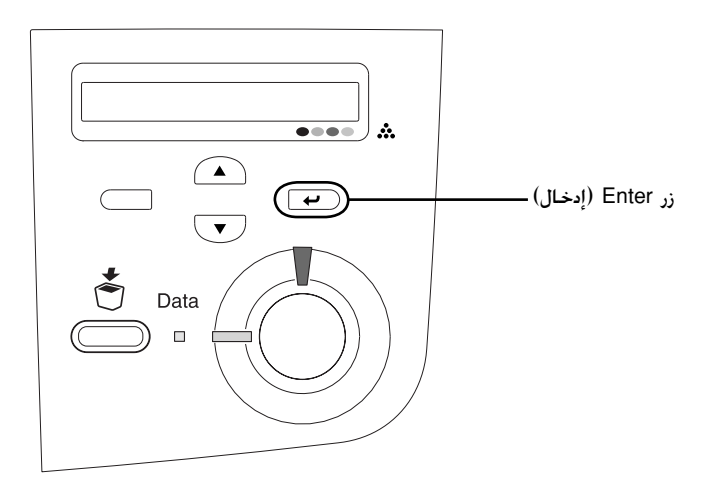

**ملاحظة:** في حالة تعذر طباعة ورقة حالة، فانظر Problem Solver (حلاّل المشاكل) في Reference Guide (الدليل المرجعي).

# التحقق من تسجيل الألوان

بعد جُميع الطابعة، يلزم التحقق من تسجيل الألوان للبحث عن احتمالية وجود عدم محاذاة.

اتبع هذه الخطوات للتحقق من تسجيل الألوان.

قم بتشغيل الطابعة.

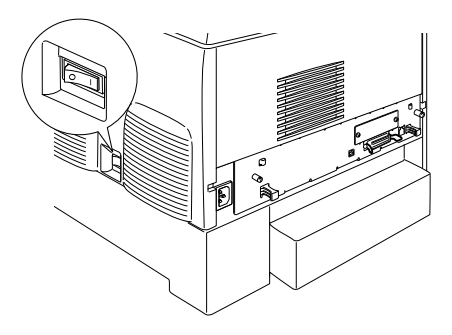

. قم بتحميل الورق في درج MP.

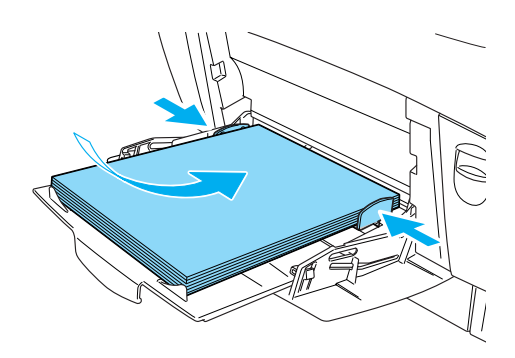

۳. تأكد من أن لوحة LCD تعرض كلمة Ready (جاهزة) أو Sleep . (ساكنة) ثم اضغط على زر ب Enter (إدخال) الموجود على لوحة التحكم مرتين.

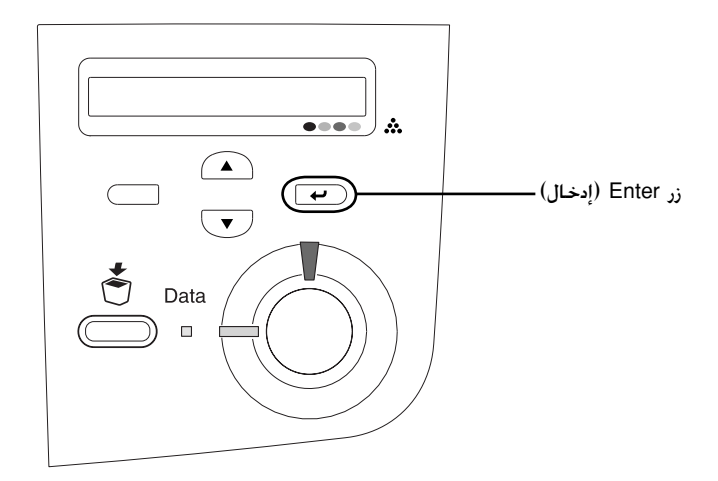

٤. اضغط على زر ▼ Down (لأسفل) عدة مرات لعرض Color Regist
 ٤. اضغط على زر ▼
 ۶. اضغط على الألوان).

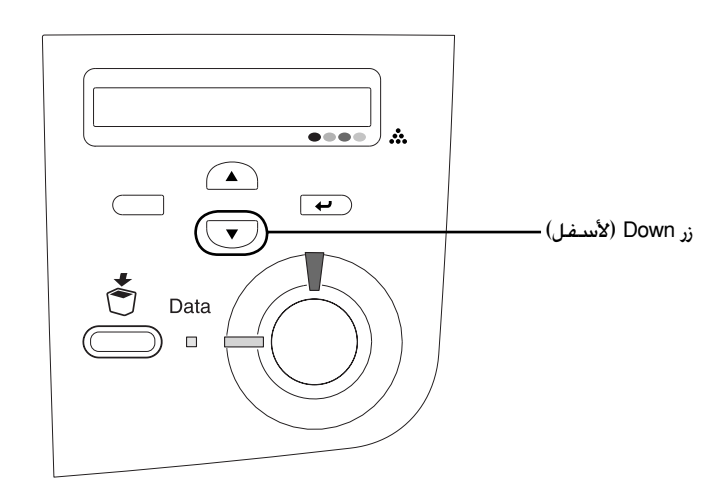

- ۵. اضغط على زر ب Enter (إدخال). تقوم الطابعة بطباعة صفحة تسجيل الألوان.
  - 1. خقق من الأنماط الموضحة بالأسهم (◄).

#### **Color Registration Sheet**

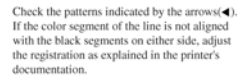

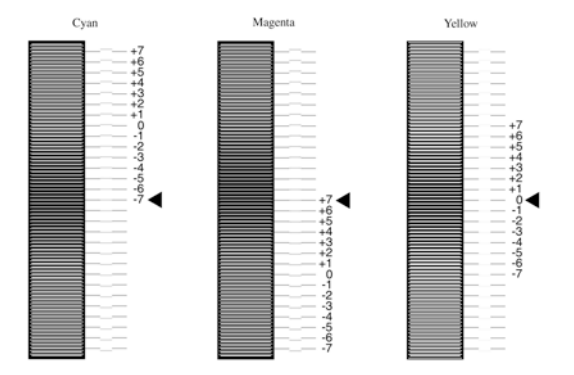

ملاحظة:

في حالة محاذاة الجزء الملون من السطر مع الأجزاء ذات اللون الأسود الموجودة على أي من الجانبين بحيث يكوّنا سطرًا واحدًا مستقيمًا. فلا يلزم عليك القيام بضبط التسجيل بالنسبة لهذا اللون. في حالة عدم محاذاة أجزاء السطر. قم بضبط التسجيل كما هو موضح أدناه.

### ضبط محاذاة تسجيل الألوان

Sleep الحافة الحافة الحافة الحافة الحافة الحافة الحافة الحافة الحافة الحافة الحافة الحافة الحافة المحافة المحاة المحافة المحافة المحافة المحافة المحافة المحافة المحافة المحافة المحافة المحافة المحافة المحافة المحافة المحافة المحافة المحافة المحافة المحافة المحافة المحافة المحافة المحافة المحافة المحافة المحافة المحافة المحافة المحافة المحافة

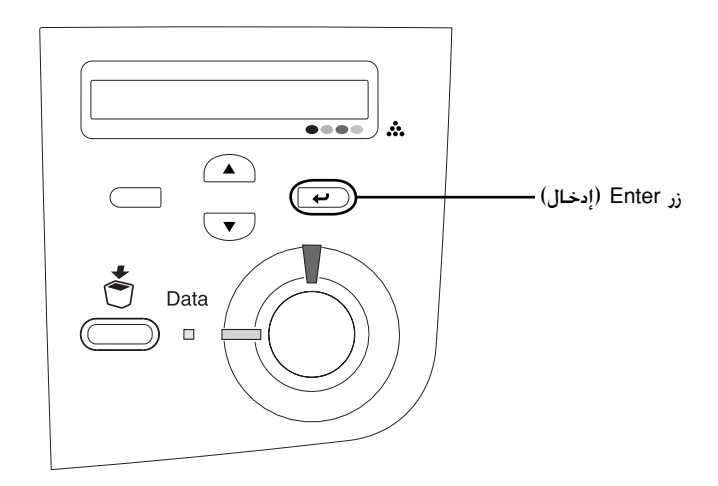

Icom (لأسفل) لعدة مرات حتى تعرض لوحة LCD (لأسفل) لعدة مرات حتى تعرض لوحة LCD (ودخلل).
 Setup Menu (ودخال).

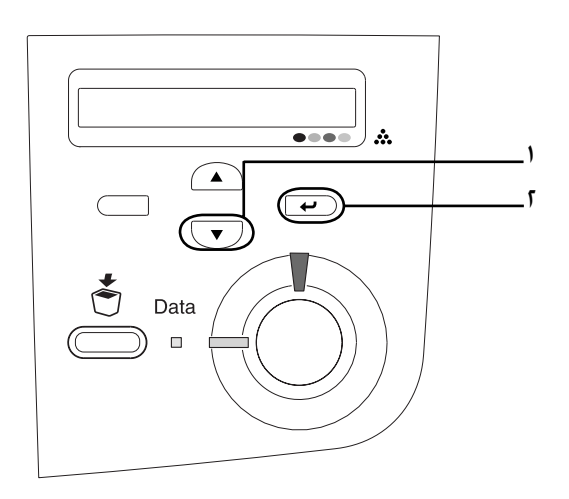

اضغط على زر 🛋 Up (لأعلى) عدة مرات حتى تعرض لوحة LCD ۳. عنصر Resist XXXX الخاص باللون (سماوي أو أرجواني أو أصفر) الذي تريد ضبطه ثم اضغط على زر ص Enter (إدخال).

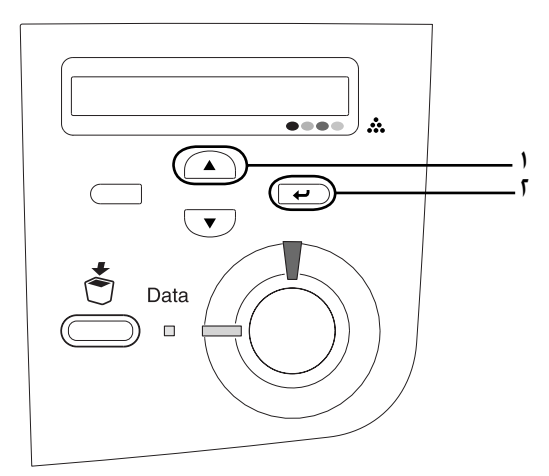

فى صفحة تسجيل الألوان، قم بالبحث عن أجزاء السطر الأقرب ٤. محاذاة بشكل كبير ثم استخدم زر ( ) Up (لأعلى) أو زر 🔍 Down (لأسفل) لعرض الرقم الذي يتناسب مع هذا النمط. اضغط على زر (ب) Enter (إدخال) لإكمال عملية الضبط.

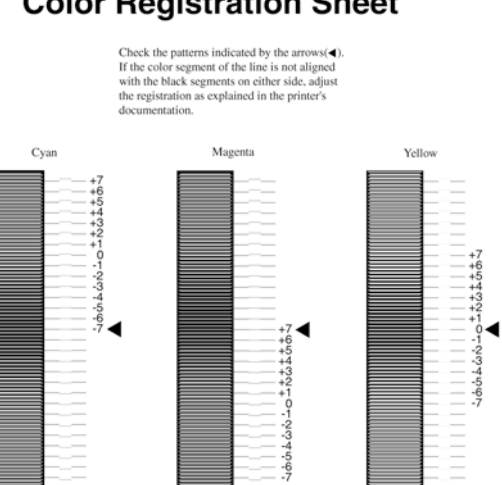

#### **Color Registration Sheet**

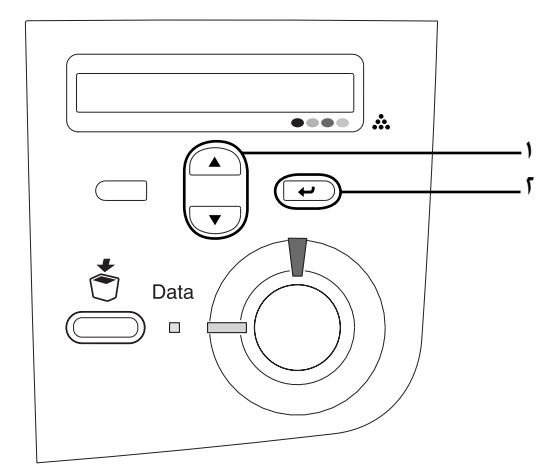

ملاحظة: إذا لزم الأمر. قم بطباعة صفحة تسجيل الألوان للتأكيد.

توصيل الطابعة

#### واجهة USB / الواجهة المتوازية

استخدم كابل مقوي من نوع USB Revision 1.1 أو كابل واجهة مزدوج . متواز من النوع الجدول بحيث يكون متوافق مع IEEE-1284.

جحهيز الطابعة للاستخدام

.1 تأكد من إيقاف تشغيل كل من الطابعة والكمبيوتر.

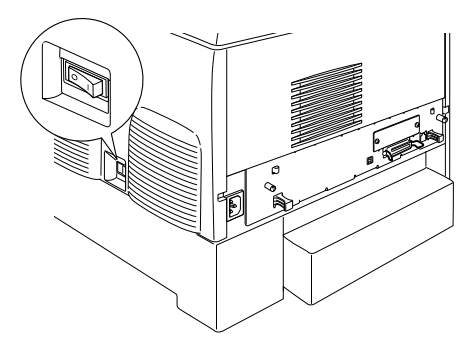

. صل كابل الواجهة المتوازى أو USB بالطابعة كما هو موضح أدناه.

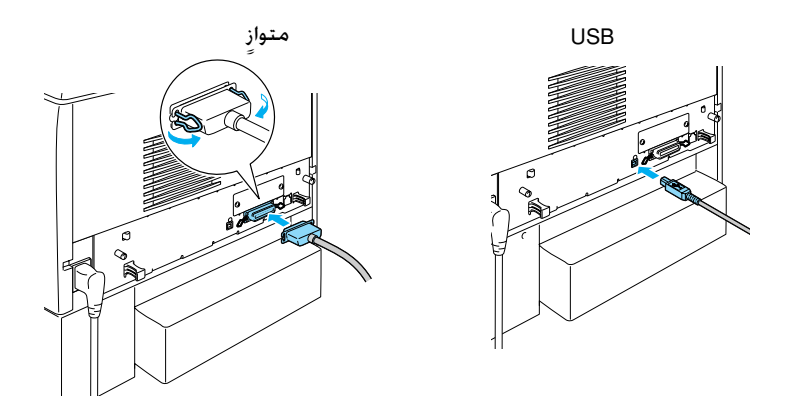

۳. صل الطرف الآخر للكابل بمنفذ توصيل الواجهة USB أو منفذ التوصيل المتوازى بالكمبيوتر.

#### ملاحظة:

إذا كنت ترغب في توصيل الطابعة بالكمبيوتر من خلال بطاقة واجهة توصيل اختيارية مركبة. فأنت في حاجة إلى كابل من نوع آخر. انظر دليل بطاقة واجهة التوصيل الاختيارية.

## كابل شبكة اتصال

تدعم هذه الطابعة اتصال واجهة توصيل Ethernet. لاستخدام الطابعة على شبكة، اتبع التعليمات أدناه لتوصيلها وتعريفها.

.1 تأكد من إيقاف تشغيل كل من الطابعة والكمبيوتر.

![](_page_21_Picture_3.jpeg)

 مل أحد أطراف كابل شبكة الاتصال بمنفذ RJ-45 وصل الطرف الأخر بشبكة الاتصال.

![](_page_21_Picture_5.jpeg)

#### ضبط عنوان IP باستخدام لوحة التحكم

**ملاحظة:** انظر دليل شبكة الاتصال للتعرّف على طرق تهيئة أخرى. للاطلاع على دليل شبكة الاتصال. ارجع إلى "دليل تثبيت الشبكة" الصفحة ٣٦.

بعد توصيل الطابعة بشبكة الاتصال. يلزم ضبط عنوان IP لخادم الطباعة . لضبط عنوان IP وقناع الشبكة الفرعية والعبّارة الافتراضية من لوحة التحكم. اتبع الخطوات أدناه.

- قم بتشغيل الطابعة.
- عندما تضيء كلمة Ready (جاهزة) على شاشة الطابعة, اضغط على أي من أزرار لوحة التحكم الموضحة أدناه للوصول إلى قوائم لوحة التحكم.

![](_page_22_Figure_5.jpeg)

- ۳. تأكد أن لوحة الشاشة البلورية LCD تعرض Information Menu (قائمة المعلومات).
- ٤. اضغط على زر Up (لأعلى) أو Down (لأسفل) حتى تظهر عبارة (إدخال). لأم اضغط على زر Enter (إدخال).

في حالة ظهور عبارة Network I/F = Off (شبكة الاتصال HF = الا لا تعمل). اضغط على زر Enter (إدخال) ثم على زر Up (لأعلى) أو زر Down (لأسفل) للتغير إلى Network I/F = On (شبكة الاتصال I/F = = تعمل) ثم اضغط على زر Enter (إدخال).

 اضغط على زر Up (لأعلى) أو Down (لأسفل) حتى تظهر عبارة Enter (تكوين الشبكة=لا). اضغط على زر Network Config = No (الإدخال) ثم اضغط على Up (لأعلى) أو Down (لأسفل) للتغيير إلى الإدخال) ثم اضغط على Network Config = Yes (إدخال).

- ٧. اضغط على زر Up (لأعلى) أو زر Down (لأسفل) حتى تظهر عبارة Get IP Address = Auto (الحصول على عنوان IP = آلياً). اضغط على زر Enter (إدخال) ثم اضغط على زر Up (لأعلى) أو زر Down (لأسفل) للتغيير إلى Get IP Address = Panel (الحصول على عنوان IP=اللوحة). ثم اضغط على زر Enter (إدخال). يمكنك استخدام الطرق التالية للحصول على عنوان IP.
- اختر Panel (اللوحة) عند ضبط عنوان IP وقناع الشبكة الفرعية والعبّارة الافتراضية باستخدام لوحة التحكم بالطابعة.
- DHCP (آليًا) عند الحصول على عنوان IP من خادم DHCP. يتم الحصول على عنوان IP آليًا من خادم DHCP في أي وقت يتم فيه إعادة تعيين الطابعة أو يتم تشغيلها.
- اختر PING عند ضبط عنوان IP باستخدام أمر arp/ping.
  يستخدم خادم الطباعة عنوان IP الذي تم ضبطه بواسطة الأمر arp/ping. تُتاح الإعدادات عند إعادة تعيين الطابعة أو إيقاف تشغيلها ثم إعادة تشغيلها.

#### ملاحظة:

- لاستخدام Auto (آلي), يجب تثبيت خادم DHCP وتعريفه بشكل سليم على جهاز الكمبيوتر. انظر التعليمات الفورية الخاصة بنظام التشغيل للحصول على إرشادات مفصلة.
- IP اختر PING فقط عند ضبط عنوان IP باستخدام أمر arp/ping.
  - الأسفل) حتى تظهر Down (الأسفل) حتى تظهر الأسفل) متى تظهر الضغط على زر IP = 0.0.0.0 (إدخال).
  - ٩. اضغط على زر Up (لأعلى) أو زر Down (لأسفل) حتى تظهر القيمة المطلوبة. ثم اضغط على زر Enter (إدخال). لضبط القيمة.

**ملاحظة:** كرر الخطوات من ٧ إلى ٨ لضبط عنوان *١*P وقناع الشبكة الفرعية والعبّارة الافتراضية.

 أوقف تشغيل الطابعة ثم قم بتشغيلها مرة أخرى. انتظر حتى تكتمل عملية بدء التشغيل تماماً. قم بطباعة ورقة حالة عن طريق الضغط على زر Enter (إدخال) ثلاث مرات للتأكيد على عنوان IP الجديد.

# لا تثبيت برنامج الطابعة

عند تثبيت برنامج الطابعة، يتم تثبيت المكونات التالية.

🖵 برنامج تشغيل الطابعة

يمنحك برنامج تشغيل الطابعة حَكم كامل في إعدادات الطابعة عند استخدام أنظمة تشغيل Microsoft<sup>®</sup> Windows<sup>®</sup> XP و98 و95 و2000 وWindows NT<sup>®</sup>4.0 (عدا نسخة الخادم الطرفي) و3.8 Mac OS<sup>®</sup> إلى 9.x و3 Mac OS<sup>®</sup> والإصدار ٣ من QuickTime أو إصدار أحدث. فمع استخدام برنامج تشغيل الطابعة. يمكنك ضبط الإعدادات مثل جودة الطباعة وحجم الورق.

- EPSON Status Monitor 3 تسمح لك شاشة حالة ٣ EPSON بعرض معلومات حالة الطابعة مثل كمية مسحوق الحبر المتبقية والتحقق من أية أخطاء بالطابعة مع أنظمة التشغيل Windows Me و98 و95 و78 و200 0.0 NT 4.0
- 🖵 🛛 Reference Guide/Paper Jam Guide (الدليل المرجعي/دليل انحشار الورق)

لتثبيت الأدوات المساعدة الخاصة بشبكة الاتصال كمسؤول. حدد Install Network Utility (تثبيت أدوات مساعدة شبكة الاتصال).

#### لمستخدمي Windows

- .1 تأكد من إيقاف تشغيل الطابعة.
- أدخل القرص المضغوط المسجل عليه برنامج الطابعة في محرك الأقراص المضغوطة.

#### ملاحظة:

- 🗖 فى حالة ظهور إطار قسم اللغة، حدد البلد الخاص بك.
- فى حالة عدم ظهور شاشة تثبيت برنامج EPSON آليًا, انقر نقرًا مزدوجًا على رمز My Computer (جهاز الكمبيوتر) واضغط بالزر الأين للماوس على رمز CD-ROM (القرص المضغوط) وانقر فوق OPEN (فتح) في القائمة التي تظهر. ثم انقر نقرًا مزدوجًا فوق Epsetup.exe.

- ۳. انقر فوق Continue (متابعة). عند ظهور شاشة اتفاقية ترخيص البرنامج، اقرأ محتوى الاتفاقية ثم انقر فوق Agree موافق.
- ٤. انقر فوق Install Software (تثبيت البرنامج) في مربع الحوار المعروض على الشاشة.

| EPSON Aculaser. C4100                   | )<br>stallation |
|-----------------------------------------|-----------------|
| Please select from the following items. |                 |
| Install Software.                       |                 |
| · Install Network Utility.              |                 |
|                                         | C               |
| EPSON                                   | Exit            |

٥. انفر فوق İnstall (تثبيت). ثم اتبع التعليمات الموجودة على الشاشة.

حول برنامج تشغيل إضافي

في حالة مشاركة الطابعة مع بعض أجهزة الكمبيوتر (العميلة) في إحدى شبكات الاتصال وعندما يكون نظام تشغيل خادم الطباعة هو Windows XP أو 2000 أو NT 4.0. فيمكنك تثبيت برنامج تشغيل الطابعة لنظام تشغيل الجهاز العميل على الخادم كبرنامج تشغيل اضافي. ما يسمح للأجهزة العميلة بتنزيل برنامج تشغيل الطابعة المناسب من خادم الطابعة. إذا كان الأمر ضروري. راجع "Setting Up Your Printer on a Network (الدليل المرجعي) إعداد الطابعة على شبكة اتصال) في Reference Guide (الدليل المرجعي) للحصول على التفاصيل.

حول مشاركة الطابعة

يكنك استخدام طابعة متصلة بأجهزة كمبيوتر محلية عبر إحدى شبكات الاتصال. راجع "Setting Up Your Printer on a Network" (إعداد الطابعة على شبكة اتصال) في Reference Guide (الدليل المرجعى) للحصول على التفاصيل.

## لمستخدمى نظام تشغيل Mac OS 8.6 إلى 9.x

- د من إيقاف تشغيل الطابعة.
- أدخل القرص المضغوط المسجل عليه برنامج الطابعة في محرك الأقراص المضغوطة.

**ملاحظة:** في حالة ظهور إطار قديد اللغة, حدد البلد الخاص بك.

- ۳. انقر نقرًا مزدوجًا فوق رمز EPSON.
- ٤. انقر فوق Continue (متابعة). عند ظهور شاشة اتفاقية ترخيص البرنامج. اقرأ محتوى الاتفاقية ثم انقر فوق Agree موافق.
- ٥. انقر فوق Install Software تثبيت البرنامج في مربع الحوار المعروض على الشاشة.
- انقر فوق Install (تثبيت). ثم اتبع التعليمات الموجودة على الشاشة.

#### خديد الطابعة في Chooser (المنتقى).

بعد تثبيت برنامج تشغيل الطابعة. ختاج إلى فتح Chooser (المنتقي) لتحديد الطابعة الخاصة بك. ويعد هذا الإجراء ضروريًا في المرة الأولى التي تستخدم فيها الطابعة أو ترغب في التبديل إلى طابعة أخرى. وسيقوم نظام التشغيل Macintosh دائمًا بالطباعة مستخدمًا آخر طابعة تم فديدها.

#### حول مشاركة الطابعة

يمكنك استخدام طابعة متصلة بأجهزة كمبيوتر محلية عبر إحدى شبكات الاتصال. راجع "Setting Up Your Printer on a Network" (إعداد الطابعة على شبكة اتصال) في Reference Guide (الدليل المرجعي) للحصول على التفاصيل.

## لمستخدمي نظام التشغيل Mac OS X

- دمن إيقاف تشغيل الطابعة.
- أدخل القرص المضغوط المسجل عليه برنامج الطابعة في محرك الأقراص المضغوطة.

**ملاحظة:** في حالة ظهور إطار قديد اللغة. حدد البلد الخاص بك.

- ۳. افتح 🗾 مجلد Mac OS X ثم انقر نقرًا مزدوجًا فوق رمز EPSON.
  - ٤. انقر فوق Continue (متابعة). عند ظهور شاشة اتفاقية ترخيص البرنامج. اقرأ محتوى الاتفاقية ثم انقر فوق Agree (موافق).
- ٥. انقر فوق Install Software (تثبيت البرنامج) في مربع الحوار المعروض على الشاشة.
- انقر فوق Install (تثبيت). ثم اتبع التعليمات الموجودة على الشاشة.

**ملاحظة:** في حالة ظهور مربع حوار التحقق. أدخل **كلمة مرور أو عبارة**. ثم انقر فوق OK (موافق).

- ٧. بعد تثبيت البرنامج وإعادة تشغيل جهاز الكمبيوتر. اضغط على زر التشغيل لتشغيل الطابعة.
- ٨. افتح (٢) مجلد Applications (تطبيقات) الموجود على القرص الثابت ثم افتح (٢) مجلد Utilities (برامج مساعدة) وانقر نقرًا مزدوجًا فوق مردز Print Center (مركز الطباعة) انقر فوق Add Printer (إضافة طابعة) في مربع حوار Printer List (قائمة الطابعات).
- ٩. حدد EPSON USB من القائمة المنبثقة. حدد EPSON AcuLaser C4100 (المنتجات). ثم حدد All (الكل) من القائمة المنبثقة في قائمة Product (المنتجات). ثم حدد All (الكل) من القائمة المنبثقة Page Setup (إعداد الصفحة). انقر فوق Add (إضافة).
  - .١٠. اغلق Print Center (مركز الطباعة).

# حيارات التثبيت

للحصول على معلومات حول المواصفات وتناول الاحتياطات. انظر Reference Guide (الدليل المرجعي).

لتركيب وحدة علبة الورق الاختيارية والخيارات الأخرى. انظر الإرشادات المرفقة. مع حزمة البيع.

تحذير: قد يؤدي فك أية مسامير أو أغطية أخرى إلى التعرض لمناطق جهد كهربائي عالي.

كن حريصًا عند العمل بداخل الطابعة لأن بعض أجزاءها حادة وقد تتسبب في إصابتك.

تنبيه: قبل تركيب محرك الأقراص الثابتة أو بطاقات واجهة التوصيل أو الوحدة النمطية للذاكرة. تأكد من تفريغ أية كهرباء ساكنة عن طريق ملامسة قطعة معدنية توضع على الأرض. وإلا. فقد تتسبب في إتلاف المكونات الحساسة للكهرباء الساكنة.

للتأكيد على أنه قد تم تركيب محرك الأقراص الثابتة والوحدة النمطية للذاكرة وبطاقات واجهة التوصيل بشكل صحيح. قم بطباعة ورقة حالة. انظر "٣ التجهيز لاستخدام الطابعة".

## قبل تثبيت محرك الأقراص الثابتة أو الوحدات النمطية للذاكرة

 . تأكد من إيقاف تشغيل الطابعة، وأنه قد تم فصل سلك التيار وكابل واجهة التوصيل.

![](_page_30_Picture_2.jpeg)

آ. قم بفك المسامير والغطاء.

![](_page_30_Picture_4.jpeg)

۳. قم بالتعرف على فتحات التثبيت الخاصة بمحرك الأقراص الثابتة والوحدات النمطية للذاكرة والوحدة النمطية ROM.

![](_page_31_Figure_1.jpeg)

محرك الأقراص الثابتة

. صل كابل محرك الأقراص الثابتة بلوحة الدائرة الكهربية.

![](_page_31_Picture_4.jpeg)

 قم بمحاذاة فتحات المسامير الثلاثة على محرك الأقراص الثابتة مع فتحات المسامير الموجودة على لوحة الدائرة الكهربية.

![](_page_32_Picture_1.jpeg)

٣. احكم غلق الحرك بالمسامير المرفقة.

![](_page_32_Picture_3.jpeg)

- ملاحظة: احرص على عدم إتلاف الكابل عند ربط المسامير.
- تنبيه: احرص على عدم إتلاف الكابل عند ربط المسامير.
- لا تزل أية وحدات تمطية من لوحة الدائرة الكهربائية. وإلا، فلن تعمل الطابعة.

#### الوحدة النمطية للذاكرة

يمكنك زيادة حجم ذاكرة الطابعة حتى ١٠٢٤ ميجابايت (الحجم القياسي لذاكرة الطابعة هو 12 ميجابايت بالإضافة إلى أحجام اختيارية تصل إلى ٣٢ ميجابايت أو 12 ميجابايت أو ١٢٨ ميجابايت أو ٢٥٦ ميجابايت أو ٥١٢ ميجابايت ). لزيادة حجم ذاكرة الطابعة إلى أكثر من ٥٧٦ ميجابايت. ينبغي عليك أولاً إزالة الذاكرة الأصلية 1٤ ميجابايت من نوع DIMM ثم تركيب ذاكرتين اختياريتين من نوع DIMM.

 امسك الوحدة النمطية للذاكرة أعلى فتحة الذاكرة وقم بإدخالها في الفتحة.

![](_page_33_Figure_3.jpeg)

 ادفع وحدة الذاكرة من نوع DIMM داخل الفتحة. حتى تمسك المشابك بالوحدة النمطية للذاكرة.

![](_page_33_Figure_5.jpeg)

- تنبيه: لا تضغط بشدة على وحدة الذاكرة من نوع DIMM لإدخالها في الفتحة.
- لا تزل أية وحدات تمطية من لوحة الدائرة الكهربائية. وإلا. فلن تعمل الطابعة.

# استبدال درج لوحة الدائرة الكهربائية

أزح درج لوحة الدائرة الكهربائية داخل الطابعة.

![](_page_34_Picture_2.jpeg)

اربط درج لوحة الدائرة الكهربائية باستخدام المسمارين.

![](_page_34_Figure_4.jpeg)

# بطاقة التوصيل

 . تأكد من إيقاف تشغيل الطابعة، وأنه قد تم فصل سلك التيار وكابل واجهة التوصيل.

![](_page_35_Picture_2.jpeg)

قم بفك المسامير وغطاء فتحة واجهة التوصيل.

![](_page_35_Picture_4.jpeg)

٣. أدخل بطاقة التوصيل بإحكام.

![](_page_36_Figure_1.jpeg)

٤. احكم ربط بطاقة واجهة التوصيل بالمسامير..

![](_page_36_Figure_3.jpeg)

# لمعرفة المزيد حول الطابعة

- Paper Jam Guide (دليل انحشار الورق) (PDF)
  يوفر لك هذا الدليل حلول لمشاكل انحشار الورق. توصي شركة EPSON بطباعة هذا الدليل والاحتفاظ به بجانب الطابعة.
- Network Guide دلیل شبکة الاتصال (PDF) یعمل هذا الدلیل علی تزوید مسؤول شبکة الاتصال معلومات حول کل من برنامج تشغیل الطابعة وإعدادات شبکة الاتصال.

يجب تثبيت الإصدار رقم ٤ من برنامج Acrobat Reader أو إصدار أحدث على جهاز الكمبيوتر لفتح وقراءة *Paper Jam Guide* (دليل انحشار الورق) و *Reference Guide* (الدليل المرجعي) و *Network Guide* دليل شبكة الاتصال

### عرض الدليل المرجعي

يتم إنشاء رمز Reference Guide (الدليل المرجعى) على سطح المكتب عند تثبيت برنامج الطابعة. لعرض هذا الدليل. انقر نقرًا مزدوجًا فوق رمز ALC4100 Reference Guide على سطح المكتب.

#### عرض دليل انحشار الورق وطباعته

- ١. يتم إنشاء رمز Paper Jam Guide (دليل انحشار الورق) على سطح المكتب عند تثبيت برنامج الطابعة. لعرض هذا الدليل. انقر نقرًا مزدوجًا فوق رمز Paper Jam Guide (دليل انحشار الورق) على سطح المكتب. يفتح الدليل برنامج Acrobat Reader.
- ٢. حدد Print (طباعة) على قائمة File (ملف) ثم انقر فوق O.K (موافق) (في نظام التشغيل Windows) أو Print (طباعة) (في نظام التشغيل (Macintosh).
  - . تم طباعة دليل انحشار الورق

### تثبيت دليل شبكة الاتصال

 أدخل القرص المضغوط المسجل عليه برنامج الطابعة في محرك الأقراص المضغوطة.

> **ملاحظة:** في حالة ظهور إطار قديد اللغة، حدد البلد الخاص بك.

- ٢. بالنسبة لمستخدمي نظام تشغيل Mac OS 8.6 إلى 9.8. انقر نقرًا مزدوجًا فوق رمز EPSON. بالنسبة لمستخدمي نظام التشغيل Mac OS X. افتح *[[]* مجلد Mac OS X ثم انقر نقرًا مزدوجًا فوق رمز EPSON.
  - ۳. انقر فوق Continue (متابعة). عند ظهور شاشة اتفاقية ترخيص البرنامج، اقرأ محتوى الاتفاقية ثم انقر فوق Agree (موافق).
  - تثبيت الأدوات المساعدة لشبكة Install Network Utility (تثبيت الأدوات المساعدة لشبكة الاتصال) في مربع الخوار المعروض على الشاشة.
  - م. حدد Install Network Guide (تثبيت دليل شبكة الاتصال). ثم اتبع التعليمات الموجودة على الشاشة.

يتم إنشاء رمز Network Guide (دليل شبكة الاتصال) على سطح المكتب. لعرض هذا الدليل. انقر نقرًا مزدوجًا فوق رمز ALC4100 Network Guide.

# تعليمات الأمان

## الاحتياطات الخاصة باستخدام طابعة الليزر

تستخدم هذه الطابعة تقنية الليزر. اتبع الاحتياطات الواردة أدناه بعناية. للتأكد من تشغيل الطابعة بطريقة آمنة وفعالة.

احترس؛ درجة

الحرارة مرتفعة

لا تدخل يدك داخل

وحدة المصهر.

- كن حريصًا ألا تلمس وحدة المصهر، المكتوب عليها عبارة CAUTION HIGH (احترس: TEMPERATURE (احترس: درجة الحرارة مرتفعة) أو المناطق الحيطة بها. إذا كانت الطابعة قيد الاستخدام. فقد تكون هذه المناطق ساخنة جدًا.
  - لا څاول تعديل أو فك خرطوشة مسحوق الحبر. حيث لا يمكن إعادة تعبئتها.
    - لا تلمس مسحوق الحبر. وقنب ملامسته لعينيك.
- لا تتخلص من خراطيش مسحوق الحبر أو وحدة توصيل الضوء أو وحدة المصهر أو وحدة النقل بإلقاءها في النار. حيث قد تنفجر وتتسبب في حدوث إصابات. تخلص منهم وفقًا للقوانين الحلية.
- في حالة انسكاب مسحوق الحبر. استخدم مقشة ولوح التقاط الأتربة أو قطعة قماش مبللة بالماء والصابون لتنظيفه. حيث أن الأجزاء الدقيقة الناعمة المتطايرة منه قد تتسبب في حدوث حريق أو انفجار في حالة تعرضها لشرارة منطلقة. لا تستخدم المكنسة الكهربائية.

تعليمات الأمان

### تعليمات الأمان الهامة

اقرأ كافة التعليمات التالية قبل تشغيل الطابعة:

#### عند اختيار مكان لوضع الطابعة

- 🖵 لا تضع الطابعة على سطح غير مستقر.
- 🖵 لا تضع الطابعة في مكان تكون الأسلاك فيه عرضة لأن تطأها الأقدام.
- م تزويد الطابعة بفتحات ومنافذ للتهوية في الخزانة والجزء الخلفي أو الجزء السفلي من الطابعة. لا تغلق هذه الفتحات أو تغطيها. لا تضع الطابعة على سرير أو أريكة أو سجادة أو على أي سطح ماثل أو بداخل أي شيء مدمج ما لم تتوفر به منافذ تهوية مناسبة.

#### عند اختيار مصدر للطاقة

- 🗖 بجنب استخدام مآخذ التيار التي تتصل بها أجهزة أخرى.
- استخدم نوع مصدر الطاقة المشار إليه على الملصق. إذا لم تكن متأكدًا من نوع الطاقة المتاح. فاستشر الموزع أو شركة الطاقة الحملية.
  - إذا تعذر عليك إدخال القابس في مأخذ التيار. فاتصل بفني كهرباء مؤهل.
- إذا كنت تستخدم سلك إطالة. فتأكد من عدم جاوز إجمالي معدلات الأمبير الموجود على المنتجات المتصلة بسلك الإطالة لمعدل أمبير سلك الإطالة.
  - افصل الطابعة عن مأخذ التيار بالحائط واترك عملية الصيانة لفني صيانة مختص فى الأحوال التالية:
    - أ. عند تلف سلك التيار أو القابس أو تهتكه.
      - ب. إذا تسرب سائل إلى داخل الطابعة.

- ج... إذا تعرضت الطابعة إلى تساقط الأمطار عليها أو تسرب الماء إليها.
- د. إذا لم تعمل الطابعة بشكل طبيعي حتى بعد اتباع تعليمات التشغيل. اضبط فقط وحدات التحكم التي يتم تناولها ضمن تعليمات التشغيل. حيث قد يتسبب الضبط غير الصحيح لوحدات التحكم الأخرى في حدوث تلفيات. الأمر الذي قد يتطلب فترة عمل متدة من قبل فني الصيانة المؤهل لاستعادة المنتج إلى وضع التشغيل الطبيعي.
  - ه. إذا سقطت الطابعة أو تلفت الخزانة.
- و. إذا طرأ على الطابعة تغير ملحوظ في الأداء ما يشير إلى حاجتها إلى الصيانة.

#### عند استخدام الطابعة

تزن الطابعة حوالي ٣٦ كجم (٧٩ رطلاً) بالإضافة إلى المواد المركبة القابلة للاستهلاك. لا يجب أن يحاول أي شخص مفرده رفع أو حمل الطابعة. حيث يجب حملها بواسطة شخصين.

![](_page_41_Picture_6.jpeg)

\* لا ترفع الطابعة من هذه المناطق.

- 🖵 اتبع كافة التحذيرات والتعليمات الموجودة على الطابعة.
- 🖵 افصل هذه الطابعة عن مأخذ التيار بالحائط قبل تنظيفها.
- استخدم قطعة قماش مجففة جيدًا للتنظيف ولا تستخدم سوائل أو المنظفات البخاخة.

٤٢ تعليمات الأمان

- جنب ملامسة الأجزاء الداخلية للطابعة، ما لم يذكر ذلك في التعليمات الموجودة مراجع الطابعة.
- لا تضغط بشدة على أجزاء الطابعة لتثبيتها في أماكنها. على الرغم من أنه قد روعي في تصميم الطابعة تميزها بقوة التحمل. إلا أن التعامل الخشن معها قد يؤدي إلى إتلافها.
  - احرص على الاحتفاظ بالمواد القابلة للاستهلاك بعيدًا عن متناول الأطفال.
    - 🖵 لا تستخدم الطابعة في بيئة رطبة.
- لا تترك الأوراق الخشورة بداخل الطابعة. فقد يؤدي ذلك إلى زيادة درجة سنخونة الطابعة.
- لا تدخل أية أشياء من أي نوع في فتحات الخزانة، حيث قد تتلامس هذه الأشياء مع نقاط جهد كهربي خطيرة أو أجزاء من الدائرة الكهربية. الأمر الذي قد ينتج عنه حدوث حرائق أو التعرض لصدمة كهربية.
  - 🗖 لا تسكب أي سائل من أي نوع على الطابعة.
  - لا تحاول القيام بصيانة هذا المنتج بنفسك فيما عدا ما هو موضح بالتحديد في مراجع الطابعة. قد يعرضك فتح أو رفع تلك الأغطية الموجود عليها علامة Do Not Remove (لا تفك) إلى نقاط جهد كهربائي خطيرة أو أية أخطار أخرى. اترك كل عمليات الصيانة الخاصة بهذه الفتحات إلى فني الصيانة المؤهل.
- اضبط فقط وحدات التحكم التي تتناولها تعليمات التشغيل بالشرح. قد تتسبب عملية الضبط غير الملائمة لوحدات التحكم الأخرى في حدوث تلفيات. الأمر الذي قد يتطلب استدعاء فني صيانة مؤهل لإصلاحها.
  - 🗖 إذا كنت تعتزم استخدام الطابعة في ألمانيا. فلاحظ ما يلي:

لتوفير الحماية المناسبة ضد التعرض لقصر الدائرة الكهربية. وكذا ضد التيار الزائد لهذه الطابعة، يجب حماية تركيب البنية عن طريق قاطع دائرة سعته ١٠ أو ١٦ أمبير.

## معلومات الأمان

#### سلك التيار

تنبيه: تأكد من توافق سلك التيار المتردد مع معايير الأمان الخلية ذات الصلة.

استخدم فقط سلك التيار المرفق مع هذا المنتج. قد ينتج عن استخدام سلك تيار آخر حدوث حريق أو التعرض لصدمة كهربية.

سلك التيار المرفق بهذا المنتج مخصص للاستخدام مع هذا المنتج فقط. وقد ينتج عن استخدامه (سلك التيار) مع أي منتج آخر حدوث حريق أو التعرض لصدمة كهربية.

ملصقات أمان الليزر

تحذير: قد يتسبب القيام بأي إجراءات أخرى أو عمليات ضبط تختلف عن تلك المشار إليها في مراجع الطابعة إلى التعرض إلى إشعاع خطير.

![](_page_43_Picture_7.jpeg)

تعد الطابعة الخاصة بك إحدى منتجات الليزر من الفئة رقم ١ بين منتجات الليزر طبقًا لما هو وارد في مواصفات IEC60825. يُرفق الملصق الموضح أدناه على الطابعات الموجودة في البلدان التي تطلب ذلك.

إشعاع الليزر الداخلى

الحد الأقصى لطاقة الإشعاع

طول الموجة

من ۷۷۵ إلى ۷۹۹ نانو متر

١٠ مللى واط (للشعاع الواحد)

تعد هذه إحدى مجموعات مكثفات الليزر من الفئة ااا ب. والتي تتميز بأن شعاع الليزر الصادر منها غير مرئي. لا تعد وحدة رأس الطابعة إحدى الأجزاء التي يتم إجراء عمليات الصيانة بها. ولذا لا يجب فتح وحدة رأس الطابعة حّت أية ظروف. يتم وضع ملصق حدير إضافي للوقاية من أشعة الليزر بداخل الطابعة.

أمان الأوزون

انبعاث الأوزون

ينبعث غاز الأوزون من طابعات الليزر على شكل نواج ً ثانوية من عملية. الطباعة. حيث ينبعث فقط أثناء تشغيل الطابعة.

حد التعرض للأوزون

حد التعرض للأوزون الموصى به هو ٠,١ جزء للمليون. ويشار إليه بمتوسط وقت التركيز المقدر خلال فترة ثماني (٨) ساعات. ينبعث من طابعة الليزر EPSON قدرًا بسيطًا من الإشعاع يقدر بنحو ٠,١ جزء من المليون خلال ثمان (٨) ساعات من الطباعة المتواصلة.

#### تقليل الخطر

- 🖵 التشغيل في ظروف درجة الرطوبة المنخفضة للغاية
  - 🖵 🛛 وجود تهوية رديئة للحجرة
- الطباعة لفترة طويلة ومستمرة جنبًا إلى جنب مع أي من الظروف السالفة الذكر

أماكن وضع الطابعة

يجب وضع الطابعة بشكل يعمل على ألا تنطلق الغازات المنبعثة والحرارة المتولدة:

- 🗖 مباشرة في وجه المستخدم
- 🗖 کما يساعد على تصريف الغازات مباشرة خارج المبنى کلما أمکن ذلك